## POP – Procedimento "Dar Ciência" no Sigepe

**Passo 1:** Digite o link <u>https://sso.gestaodeacesso.sigepe.gov.br/cassso/login</u> no navegador de preferência.

**Passo 2:** Insira seu CPF e a sua senha e clique em "Acessar". Caso possua certificado digital, poderá ser usado, alternativamente, ao CPF e senha:

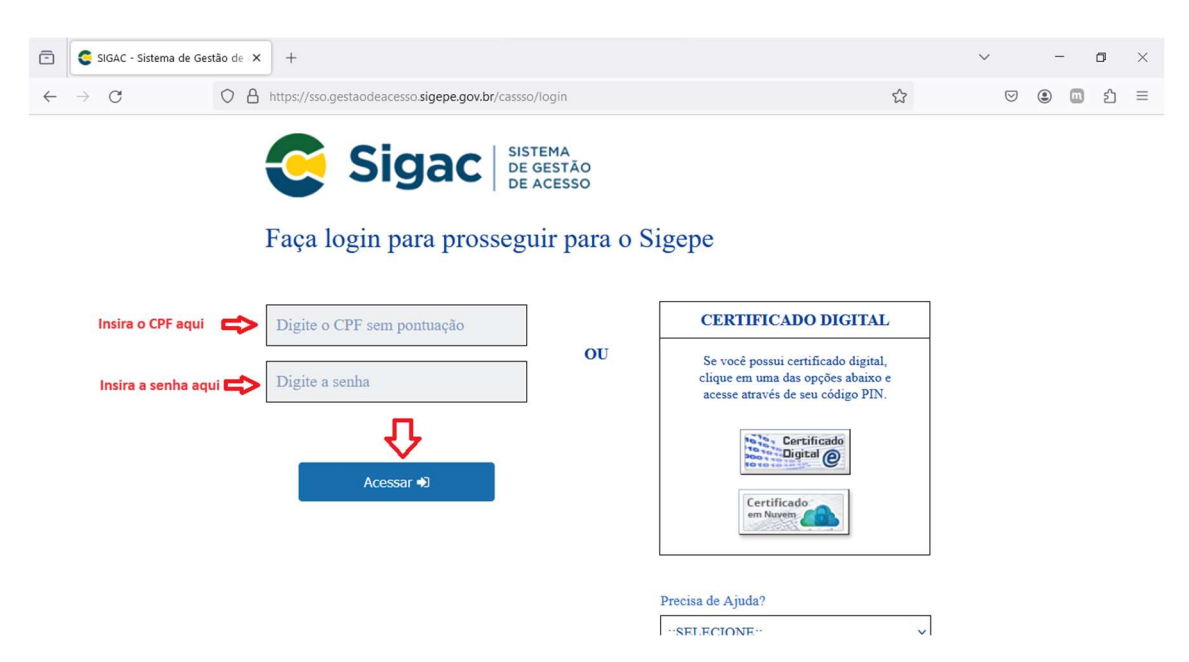

**Passo 3:** Na página inicial da plataforma verifique se a habilitação é "SERVIDOR / PENSIONISTA - CEFET/MG – 26257NÚMERODAMATRÍCULA."

| -            | Sigepe          | × +                                                       |                                               |                          | $\sim$             | -   | ٥          | × |
|--------------|-----------------|-----------------------------------------------------------|-----------------------------------------------|--------------------------|--------------------|-----|------------|---|
| $\leftarrow$ | $\rightarrow$ C | ♦ https://admsistema.sigepe.gov.br                        | /sigepe-as-web/private/areaTrabalho/index.jsf | ☆                        | $\bigtriangledown$ |     | ) <u>එ</u> | = |
|              |                 | E Sigepe                                                  |                                               | â 🕂 🛛                    | 0 C                | 8   |            |   |
|              |                 | Você está em: Área de Trabalho do Servidor                |                                               | JR / PENSIONISTA - CEFET | /MG - 26257        |     |            |   |
|              |                 | Olá<br>Área de Trabalho do Servidor                       |                                               | Sua sessão expira        | em 00:27:5         | 5 😅 |            |   |
|              |                 | (99) 99999-9999<br>Cargo<br>Chefe<br>Unidade de Exercício | Tarefas a fazer<br>Você não possul tarefas.   |                          |                    |     |            |   |
|              |                 | Mensagens (99)                                            | Favoritos                                     |                          |                    | 0   |            |   |

**Passo 4:** Há dois caminhos para se dar ciência a um requerimento deferido. O primeiro e mais ágil é clicando na caixa de texto em branco dentro da caixa de texto em cinza claro "Tarefas a fazer", conforme demonstrado pela seta vermelha "Primeira Opção".

| → C | O A https://admsistema.sige | pe.planejamento.gov.br/sigepe-as-web/private/areaTrabalho/inde                                                                                                    | n.jsf                                                                                                    |                              |                                                  |                | ☆ |  |
|-----|-----------------------------|----------------------------------------------------------------------------------------------------|----------------------------------------------------------------------------------------------------|------------------------------|--------------------------------------------------|----------------|---|--|
|     | Sogaada opçila              | E Sigepe                                                                                                    |                                                                                                    |                              | â 📫 🗋 🤅                                          | • • <u>8</u>   |   |  |
|     |                             | Você está em: Área de Trabalho do Servidor                                                                                                    |                                                                                                    |                              | () SERVIDOR / PENSIONISTA - CEFET/MG             | - 262573298739 |   |  |
|     |                             | Olá<br>Área de Trabalho do Servidor                                                                                                    |                                                                                                    |                              | Sua sessão expira en                             | 1 00:29:53 🧬   |   |  |
|     |                             | (0) 99999 9999<br>Cargo<br>Chefe<br>Division de Pagamentos<br>Unidade bezerción<br>62801VISAO DE Pagamentos                                                                                                    | tarefas a fazer    Kormal  Requerimento Dar Ciência                                                                                                    | 31/08/2022                   | Primeira Opção                                   | >              |   |  |
|     |                             | Mensagens 2                                                                                                    |                                                                                                    | Favoritos                    |                                                  | 0              |   |  |
|     |                             | 30/08/2022 09:51:45 - Prazo para envio do PDP termin<br>26/08/2022 10:54:35 - Enap   Blockchain e regras para<br>23/08/2022 09:57:12 - ImpactaGOV prorroga inscricés<br>13/08/2022 10:2021 - Inscricés Abertas   Prémios in<br>16/08/2022 10:202-11 - Inscricés Abertas   Prémios in<br>16/08/2022 10:202-01: Enap Tela: projeto aborda a<br>12/08/2022 14:16:26 - SOUGOV.BR   Servidor precias<br>09/08/2022 14:16:26 - SOUGOV.BR   Servidor precias<br>09/08/2022 19:09:26 - Linite gara emprésimo consig<br>08/08/2022 19:08:26 - Prémio Espírito Público 2022   1 | aa dia 30 de s<br>a selecão dos<br>es para selecã<br>do, doutorad<br>centivam acõ<br>ética pública<br>apresentar c<br>inscrições pro<br>mado é eleva<br>ões vão atê d<br>Ver Todas > |                              | Vacè não possul favoritos.                       |                |   |  |
|     |                             | 08/08/2022 11:08:05 - Prêmio Espírito Público: inscriço<br>Secretaria de Gessão e Desempenho de Pessoal - 559                                                                                                    | õ <b>es väo até d…</b><br>Ver Todas ≯                                                                                                    | irios - Bloco C - 7º Andar - | Braslie-DF - 70046-900   Telefone: 0800 978 9005 |                |   |  |

**Passo 4.1:** O segundo caminho seria clicando nas três barras horizontais no canto superior esquerdo, ao lado do título "Sigepe", conforme demonstrado pela seta vermelha "Segunda opção".

| Sigepe × +                        |                                                                                                    |                                                                                                    | - 0 ×                           |
|-----------------------------------|----------------------------------------------------------------------------------------------------|----------------------------------------------------------------------------------------------------|---------------------------------|
| ← → C O A https://admsistema.sige | epe planejamento.gov.br/sigepe-as-web/private/areaTrabalho                                                                                                    | ndexjsf                                                                                              | ☆ ♡ 👱 =                         |
| Segunde og der                    | ⇒ Sigepe Sigepe Sig                                                                                                    | @ ₽ ◘ © € 😣                                                                                          |                                 |
|                                   | Vocé está em: Área de Trabalho do Servidor                                                                                                    | (ii) SERVIDOR / PENSIONISTA - CEFETANG - 262573298739                                                |                                 |
|                                   | Olá<br>Área de Trabalho do Servidor                                                                                                    | Sua sessão expira em 00.29533 $\mathcal{L}^{*}$                                                      |                                 |
|                                   | OR 1999-999<br>Cargo<br>Cargo | Tarefas a fazer                                                                                      |                                 |
|                                   | Mensagens 🔁                                                                                                    | Favoritos                                                                                            |                                 |
|                                   | 30/08/2022 09:51:45 - Prizio para envio do PDP te<br>20/07/2022 10:34:15 - fina J Blockchalle regras<br>20/07/2022 01:37:12 - inpactaGO provroga inso<br>10/07/2022 11:32:27 - fina partesenta curtas. In<br>17/07/2022 02:02:1 - inscrições Anatza J Prémi<br>12/07/2022 01:10:20 - fisica na Tela: proteto abort<br>12/07/2022 01:10:20 - fisica na Tela: proteto abort<br>12/07/2022 01:10:20 - fisica na Tela: proteto abort<br>12/07/2022 01:10:20 - fisica na Tela: proteto abort<br>00/07/2022 01:20 - fisica na Tela: proteto abort<br>00/07/2022 01:20 - fisica na Tela: proteto abort<br>00/07/202 01:20 - fisica na Te                                                                                                    | mina dia 30 de s<br>ara selecido dos<br>de decisa para selecid.<br>In a eficia pública               |                                 |
| P Digite aqui para pesquisar      | Secretaria de Gestão e Desempenha de Pessoal                                                                                                    | 559   Esplanda des Ministries - Bloce C - 17 Andar - Braslia 05 - 70046 600   Telefone 0600 978 6009 | 22°C Ensolarado 스 및 d× POR 1520 |

Passo 4.1.1: Ainda no segundo caminho, clique em "Requerimento":

| Content de la la de la la de la de la | Sigepe × +                           |                                                                                                    |                                                                                                    |                                                                                    |                                                  |       |          |   | - ø × |
|----------------------------------------------------------------------------------------------------|--------------------------------------|----------------------------------------------------------------------------------------------------|----------------------------------------------------------------------------------------------------|------------------------------------------------------------------------------------|--------------------------------------------------|-------|----------|---|-------|
| Chrie   Dados Cadatoriais   Dados Cadatoriais   Dados Pagarentos   Undado de Pagarentos   Statiscipio   Nonsagone   Nonsagone <t< th=""><th>← → C O A https://admsistema.sigepe.</th><th>planejamento.gov.br/sigepe-as-web/private/are</th><th>eaTrabalho/index.jsf</th><th></th><th>â 📮 🗋 💿 (</th><th>e (8)</th><th><u>ن</u></th><th>2</th><th>⊚ ≚ ≡</th></t<>                                                                                                    | ← → C O A https://admsistema.sigepe. | planejamento.gov.br/sigepe-as-web/private/are                                                                                                    | eaTrabalho/index.jsf                                                                                                    |                                                                                    | â 📮 🗋 💿 (                                        | e (8) | <u>ن</u> | 2 | ⊚ ≚ ≡ |
| Ministère de Bercició       *         Quito de De MAAMENTOS       *         Quito de De MAAMENTOS       *         Quito de De MAAMENTOS       *         Diotaccezo de St454 - Prazo para envio do POP termina día 30 de s       Forontos         26000/2022 095145 - Prazo para envio do POP termina día 30 de s       Forontos         26000/2022 105435 - Trazo para envio do POP termina día 30 de s       Forontos         26000/2022 105435 - Trazo para envio do POP termina día 30 de s       Forontos         26000/2022 105435 - Trazo para envio do POP termina día 30 de s       Forontos         10000/2022 115237 - frana paraesenta cursos. mestrado, doutorad       Você não possul favoritos.         00000/2022 115237 - frana paraesenta cursos. mestrado, doutorad       Você não possul favoritos.         00000/2022 11:08:05 - Prémio Espírito Públicz: inscrições Vala et d       Você não possul favoritos.         00000/2022 11:08:05 - Prémio Espírito Públicz: inscrições Vala et d       Você não possul favoritos.                                                                                                    |                                      | Presipular.     Q       Physical de Pessoes     >                                                                                                    | Gestão de Pessoas<br>Avaliação de Desempenho<br>Dados Cadastrais<br>Minha Saúde<br>Publicação                                                                                                    | Avallação de Desempenho<br>Lideres<br>Dados Financeiros<br>Moradia<br>Reguerimento | Consignações<br>Gestão de Vinculo<br>Previdência |       |          |   |       |
| 30042022 09:5145 - FR28 para envió do PO Exemina día 20 de s<br>26/00/2022 10:6435 - Enag I Biochian e regras para escleção dos<br>23/00/2022 09:5173 - Impacta00V proroga inscrições para seleção<br>16/00/2022 11:5237 - Enap apresenta cursos, mestrado, doutorad<br>17/00/2022 10:2021 - Inscrições Apertas I Periñoin Inscrientivam ação<br>16/00/2022 09:1020 - Ética na Telez projeto aborda a ética pública<br>100/002/202 11:5275 - Prêmio Espírito Público 2022   Inscrições pro<br>09/00/2022 11:50:05 - Prêmio Espírito Público: Inscrições yro<br>00/00/2022 11:50:05 - Prêmio Espírito Público: Inscrições Va da et d<br>Ver Todas >                                                                                                    |                                      | GablivisAO DE PAGAMENTOS                                                                                                    |                                                                                                    | Favoritos                                                                          |                                                  | 0     |          |   |       |
|                                                                                                    |                                      | 3008/2022 055145 - Przato para envio<br>26/08/2022 05545 - Enap I Blockchol<br>26/08/2022 10545712 - ImpactaGOV pror<br>18/08/2022 15527 - Impagresenta CO<br>18/08/2022 15527 - Impagresenta CO<br>19/08/2022 10520 - Elica na Tela: pro<br>19/08/2022 051020 - Elica na Tela: pro<br>19/08/2022 155720 - Prémio Espírito PC<br>08/08/2022 155720 - Prémio Espírito PC<br>08/08/2022 150805 - Prêmio Espírito PC | do POP termina dila 30 de s<br>te regrass para seleção dos<br>te regrass para seleção.<br>Lursos. mestrado, doutorad<br>Je Prémiosis necentivam ação<br>teto aborda a ética pública a<br>téstimo consignado de deva<br>bublico: inscricões valo a de d<br>Ver Todas > | você nilo j                                                                        | ossul favoritos.                                 |       |          |   |       |

**Passo 4.1.2:** Clique sobre o campo indicado pela seta vermelha. Em sua tela, no campo indicado, estará descrito o seu CPF, um hífen e seu nome completo:

| Sigepe × +                        |                                                                     |                                                                          |                                             | - Ø                                               |
|-----------------------------------|---------------------------------------------------------------------|--------------------------------------------------------------------------|---------------------------------------------|---------------------------------------------------|
| ← → ♂ ○ A https://gestaoprocessos | .sigepe.planejamento.gov.br/gestao-processos-web/private/assunto/p  | paginaAssunto,sf?chaveAssunto=requerimento                               |                                             | 0 tr 🗢 🛃                                          |
|                                   | E Sigepe                                                            |                                                                          | @ ₽ □ @ 0 ₽                                 |                                                   |
|                                   | Você está em: Área de Trabalho do Servidor > Gestão de Pessoas > Re | querimento (7) SERVIDOR /                                                | PENSIONISTA - CEFET/MG - 262573298739       |                                                   |
|                                   | Tarefas Solicitar Consultar Ajuda                                   |                                                                          |                                             |                                                   |
|                                   | Tarefas<br>Requerimento                                             | 습 · 5                                                                    | Sua sessão expira em 00:29:57 🧬             |                                                   |
|                                   | + Filtro Avançado                                                   |                                                                          |                                             |                                                   |
|                                   |                                                                     | LISTA DE TAREFAS A FAZER                                                 | 67                                          |                                                   |
|                                   | Ações Sinais 🞼 Identificação                                        | A Tarefa                                                                 | rea Criação                                 |                                                   |
|                                   | Resultados por página: 20 -                                         | Dar Ciência<br>Arterior <u>1</u> Próximo                                 | 31/08/2022<br>1 registro(s) - Página 1 de 1 |                                                   |
|                                   | Ajuda sobre o Fluxo:                                                | w                                                                        |                                             |                                                   |
|                                   |                                                                     |                                                                          |                                             |                                                   |
|                                   |                                                                     |                                                                          |                                             |                                                   |
|                                   |                                                                     |                                                                          |                                             |                                                   |
|                                   |                                                                     |                                                                          |                                             |                                                   |
|                                   |                                                                     |                                                                          |                                             |                                                   |
|                                   | Serretaria de Gertão e Desembenho de Dannal - 050 i En              | nlanada dos Ministérios - Rinco C - 7º Januar - Ressila-DE - 20046-000 - | Telefore: 0800 978 9009                     |                                                   |
| Digite aqui para pesquisar        | 11 💽 🖪 🗐 🕿 🏟 XI 🧭                                                   |                                                                          |                                             | 22*C Ensolarado ∧ 1 Φx POR 13:22<br>pm 31/08/2022 |

Passo 5: Os dois caminhos disponibilizarão a tela a seguir:

| Sigepe                         | × +                                |                                                                                       |                                                       |                                                         | - ø ×                                  |
|--------------------------------|------------------------------------|---------------------------------------------------------------------------------------|-------------------------------------------------------|---------------------------------------------------------|----------------------------------------|
| $\leftarrow \rightarrow \circ$ | C A https://requerimento.sigepe.pk | anejamento.gov.br/SIGEPE-Requerimento/servidor/pacote-reque                           | rimento/processo-visao-servidor-pacote-req            | uerimento.jof?chaveNegocioProcesso=pro_23479678idInstan | daTarefa=9832e515 ☆ 💿 坐 =              |
|                                |                                    |                                                                                       |                                                       | m # 1 @ € 😣                                             |                                        |
|                                | Voc                                | e essá erro: Área de Trabalho do Servidor + Gestão de Pessoas + Requ                  | erimento + Consultar + Der Ciència                    | SERVIDOR / PENSIONISTA - CEFET/MG - 262573298739        |                                        |
|                                | Tar                                | refas Solicitar Consultar Ajuda                                                       |                                                       |                                                         |                                        |
|                                | D                                  | Dar Ciência                                                                           |                                                       | Sua sessão expira em 00:29:50 😷                         |                                        |
|                                | D                                  | <b>Var Ciência</b><br>Responsável: 089.835.456-50 / Thois Androde Loge De Ferio       |                                                       | 🕚 📄 Dar Géncia                                          |                                        |
|                                | +++                                | Dados do Pacote de Requerimentos<br>Dados do Servidor                                 |                                                       |                                                         |                                        |
|                                |                                    | Requerimento Histórico de Tramitação.                                                 |                                                       |                                                         |                                        |
|                                |                                    | Resultados por página: 20 v                                                           | America 1 Fribilitie                                  | 1 registro(s) - Página 1 de 1                           |                                        |
|                                |                                    |                                                                                       | Requerimentos                                         |                                                         |                                        |
|                                |                                    | Ações Requerimento                                                                    | Data de Início da Tarefa / Situação                   | Tarefa / Situação                                       |                                        |
|                                |                                    | Cadastro de Dependente e Benéficios<br>Resultados por página: 20 v                    | 31/08/2022<br>Antarior 1 Proteins                     | Deferido<br>1 registro(s) - Página 1 de 1               |                                        |
|                                | R                                  | egistrar Cléncia<br>Estou ciente da análise realizada pela minha unidade de<br>Voitur | gestão de pessoas dos requerimentos.                  |                                                         |                                        |
| P Digite aqui para             | pesquisar                          | Secretaria de Gatalia e Detemponha de Petsoal - SGP   Espi                            | anada dos Ministérios - Bloco C - 7ª Andar - Brasilia | -DF- 70046-900   Telefone: 0800 978 9009                | 🔴 22°C Encolarado 스 7교 4* P08, 11823 📑 |

**Passo 6:** Clique em "Estou ciente da análise realizada pela minha unidade de gestão de pessoas dos requerimentos" e depois clique em "Dar Ciência", conforme as setas indicativas:

| Sigepe × +                     |                                                                                                    |                                                         |                                                       | - ø ×                            |
|--------------------------------|----------------------------------------------------------------------------------------------------|---------------------------------------------------------|-------------------------------------------------------|----------------------------------|
| ← → C O A https://r            | equerimento.sigepe.planejamento.gov.br/SIGEPE-Requerimento/servidor/pacote-requ                                                                                                    | erimento/processo-visao-servidor-pacote-req             | juerimento.jsf?chaveNegocioProcesso=pro_23479678idIns | stanciaTarefa=9832e5f5-2 🏠 💿 👱 🔳 |
|                                | ≕ Sigepe Sigepe Siges and Siges and Siges and Siges and Siges and Siges and Signature and Signature and Signat |                                                         | @ ♬ 🛛 @ Ⴇ 😣                                           |                                  |
|                                | Você estă em: Área de Trabalho do Servidor > Gestão de Pessoas > Rec                                                                                                    | uerimento > Consultar > Dar Ciência                     | () SERVIDOR / FENSIONISTA - CEFET/ANG - 262573298739  |                                  |
|                                | Tarefas Solicitar Consultar Ajuda                                                                                                    |                                                         |                                                       |                                  |
|                                | Dar Ciência<br>Requerimento                                                                                                    |                                                         | Sua sessão expira em 00:29:53 🧭                       |                                  |
|                                | Dar Ciência<br>Responsável: 089.836.456-60 / Thais Androde Lage De Faria                                                                                                    |                                                         | 🕚 📄 Dar Cêncla                                        | Clique aqui em seguida           |
|                                | + Dados do Pacote de Requerimentos                                                                                                    |                                                         |                                                       |                                  |
|                                | + Dados do Servidor                                                                                                    |                                                         |                                                       |                                  |
|                                | Requerimento Histórico de Tramitação                                                                                                    |                                                         |                                                       |                                  |
|                                | Requerimento                                                                                                    |                                                         |                                                       |                                  |
|                                | Resultados por página: 20 👻                                                                                                    | Anterior <b>1</b> Práxima                               | 1 registro(s) - Página 1 de 1                         |                                  |
|                                |                                                                                                    | Requerimentos                                           |                                                       |                                  |
|                                | Ações Requerimento                                                                                                    | Data de Início da Tarefa / Situação                     | Tarefa / Situação                                     |                                  |
|                                | Resultados por página: 20 *                                                                                                    | Anterior 1 Próximo                                      | 1 registro(s) - Página 1 de 1                         |                                  |
| Clique aqui pr                 | Registrar Clincia:<br>totou ciente da análise realizada pela minha unidade de<br>Votor                                                                                                    | gestão de pessoas dos requerimentos.                    |                                                       |                                  |
|                                | Secretaria de Gestão e Desempenho de Pessoal - SGP   Es                                                                                                    | ilanada dos Ministérios - Bloco C - 7º Andar - Brasilia | +DF - 70046-900   Telefone: 0800 978 9009             |                                  |
| E O Digite aqui para perquirar | 📑 o 🗉 o 🗖 🗖 🛱 🕷 🕅 🕫 💰                                                                                                    |                                                         |                                                       | — 22°C Forebrado                 |

Passo 7: Na caixa de mensagem que aparecerá clique em "Sim":

| Sigepe                         | × +                          |                                                                                        |                                                             |                                                     | -                             | - ø ×                |
|--------------------------------|------------------------------|----------------------------------------------------------------------------------------|-------------------------------------------------------------|-----------------------------------------------------|-------------------------------|----------------------|
| $\leftarrow \rightarrow \circ$ | O 🔒 https://requerimento.sig | epe.planejamento.gov.br/SIGEPE-Requerimento/servidor/pacote-req                        | uerimento/processo-visao-servidor-pacote-requer             | imento.jsf?chaveNegocioProcesso=pro_2347967&idInsta | nciaTarefa=9832e5f5-7 🏠       | ⊚ 👱 ≡                |
|                                |                              | 🚍 Sigepe                                                                               |                                                             | a 🕫 🛛 🛛 🕞 🔗                                         |                               |                      |
|                                |                              | Você estê erre Ârea de Trabalho do Servidor + Gestão de Pessoas + Re                   | equerimento > Consultar > Dar Clência                       | SERVICOR / FENSION STA - CEFET/ANG - 262873298739   |                               |                      |
|                                |                              | Tarefas Solicitar Consultar Ajuda                                                      |                                                             |                                                     |                               |                      |
|                                |                              | Dar Ciência<br>Requerimento                                                            |                                                             | Sua sessão expira em 00:29:22 🧭                     |                               |                      |
|                                |                              | Dar Ciência<br>Responsével: 089 836 456-50 / Their Andrade Lage De Faria               |                                                             | 🕚 📴 Dar Ciência                                     |                               |                      |
|                                |                              | + Dados do Pacote de Requerimentos                                                     |                                                             |                                                     |                               |                      |
|                                |                              | + Dados do Servidor                                                                    |                                                             |                                                     |                               |                      |
|                                |                              | Requerimento Histórico de Transta Concluir a Desiga confirm Resultedos por pagne: 20 v | trividade X                                                 | 1 regescripti-Pégene 1 de 1                         |                               |                      |
|                                |                              | Cadastro de Dependente e Beneficios                                                    | 31/08/2022                                                  | Deferido                                            |                               |                      |
|                                |                              | Resultados por página: 20 *                                                            | Antanior 1 Prolaimo                                         | 1 registro(s) - Págins 1 de 1                       |                               |                      |
|                                |                              | Registrar Clência:                                                                     | le gestão de pessoas dos requerimentos.                     |                                                     |                               |                      |
|                                |                              | Voltar                                                                                 |                                                             |                                                     |                               |                      |
|                                |                              |                                                                                        |                                                             |                                                     |                               |                      |
|                                | 114.05                       | Secretaria de Gestilo e Desempenho de Pessoal - SGP   E                                | splanada dos Ministérios - Bloco C - 7ª Andar - Brasilia-DF | - 70046-900   Telefone: 0800 978 9009               | quarta-feira,                 | 31 de agosto de 2022 |
| Digite aqui pa                 | ara pesquisar                | 😐 💽 🧰 💼 🔛                                                                              |                                                             |                                                     | OR 22°C Ensolarado ∧ 1 OR POR | 31/08/2022           |

**Passo 8:** O processo será finalizado aparecendo "Mensagem de Sucesso! Tarefa concluída com sucesso":

| ← → ♂ ○ △ https://requiring | Incarpore programmet log dur 2013 PF. Requirement for inder plantifier requirements / forwards - years<br>Sige pe Mission<br>Visit and em tradaile de Sandar - Caraba de Prasas - Requirements - Canaultar<br>Tarrefas Solicitar Consultar Ajuda<br>Consultar<br>Requiremento                                                                                                    | Carrented                                                                                                    | <u>ମ</u> ⊌ |
|-----------------------------|----------------------------------------------------------------------------------------------------|----------------------------------------------------------------------------------------------------|------------|
|                             | Sugery () (Friending     Vision et al. (Consultar - Consultar     Tarefas Solicitar Consultar Ajuda     Consultar     Requerimento                                                                                                    | Constant - Constant - Consta |            |
|                             | teoretaloren onder indexel andere og under ander a<br>En ander ander ander ander ander ander ander ander ander ander ander ander ander ander ander ander ander ander an | Sua sestian evoira em 60-29.43 C                                                                                                    |            |
|                             |                                                                                                    | 🟠 Sua sessão evoira em 00:29:43 📿                                                                                                    |            |
|                             |                                                                                                    | usu subuv cepila tili 00.2043 🕤                                                                                                    |            |
|                             | V Mensagem de Sucessol<br>Tarefa concluida com sucessol                                                                                                    | ×                                                                                                    |            |
|                             | Filtros                                                                                                    |                                                                                                    |            |
|                             | Número do Pacote de Requerimentos: Data da solicitação:                                                                                                    | G                                                                                                    |            |
|                             | Tarefa/Situação do Pacote de Requerimentos:         Tarefa/Situação do Requerimento:           Selecione         *                                                                                                    |                                                                                                    |            |
|                             | Requerimento:<br>Selecione v                                                                                                    |                                                                                                    |            |
|                             | Q Pesquitar de Limpar                                                                                                    |                                                                                                    |            |
|                             |                                                                                                    |                                                                                                    |            |
|                             |                                                                                                    |                                                                                                    |            |
|                             |                                                                                                    |                                                                                                    |            |
|                             |                                                                                                    |                                                                                                    |            |
|                             |                                                                                                    |                                                                                                    |            |
|                             | Servenzia no Gentino e Desembento de Bestali. SSP i Parlanada dos Ministérios - Bioco C - 7º Anosar                                                                                                    | Bradia, DF., 70045-900   Teleforer 0800 978 9009                                                                                                    |            |

Agradecemos a colaboração.